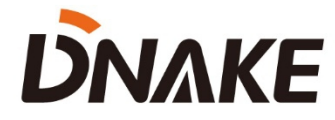

# User Manual

## DNAKE RemoteUpgrade\_v1.1.4

### Contents

| 1 Upgrade intercom devices1                                            |
|------------------------------------------------------------------------|
| 1.1 Upgrade intercom devices by RemoteUpgrade_v1.1.4                   |
| 2 Add UUID, Authkey, Code to Indoor Monitor                            |
| 1.2 Add UUID, Authkey, Code to Indoor Monitor by RemoteUpgrade_v1.1.42 |

#### 1 Upgrade intercom devices

#### 1.1 Upgrade intercom devices by RemoteUpgrade\_v1.1.4

- 1. The followings are the steps to upgrade DNAKE Intercom devices.
- Step 1: Run RemoteUpgrade\_v1.1.4 and click search to search devices in the same local network.
- Step 2: Make sure IP address of devices is the same network segment with your computer.
- Step 3: Select firmware file and click the one you prepare to upgrade.
- Step 4: Click upgrade and wait for the upgraded device reboot.

| 船 700 System | n Tools     |                                              |   |                       | -              |      |
|--------------|-------------|----------------------------------------------|---|-----------------------|----------------|------|
| Img File: 🤇  | Select File |                                              |   |                       |                |      |
| IP:          | 2 . 168 . 0 | . 168 . 0 . 101 🔽 Reboot Realtek 8822CE Wire |   |                       | Manage UUID    |      |
| Prompt:      |             |                                              |   |                       |                |      |
| Device ID    | Device ID   |                                              |   | MAC Address           | Device Type    |      |
| 1010001      |             | 192.168.0.100                                |   | THE THE R. L.         | Indoor Aonitor |      |
| 1019901      |             | 192.168.0.101                                |   |                       | Door station   |      |
| 1011111      |             | 192.168.0.103                                |   | ALCOHOL 1. CO. MANNER | Indoor Monitor |      |
| 3            |             |                                              |   |                       |                |      |
| 1            |             |                                              |   |                       |                |      |
|              |             |                                              |   |                       |                |      |
|              |             |                                              |   |                       |                |      |
|              |             |                                              |   |                       |                |      |
| 4 Upgr       | ade         |                                              | 1 | Search                |                | Exit |

#### 2 Add UUID, Authkey, Code to Indoor Monitor

#### 1.2 Add UUID, Authkey, Code to Indoor Monitor by RemoteUpgrade\_v1.1.4

- 1. The followings are the steps to add UUID, Authkey, Code to Indoor Monitor.
- Step 1: Run RemoteUpgrade\_v1.1.4 and click Manage UUID.

| ng File: C:\Users\Administrator\Downloads\280D_1_1_4_7_CLOUD_B_2023011; |               |                                                                                                    |                                                                                                    |                                                                                                    |  |
|-------------------------------------------------------------------------|---------------|----------------------------------------------------------------------------------------------------|----------------------------------------------------------------------------------------------------|----------------------------------------------------------------------------------------------------|--|
| 192                                                                     | 2.168.0.      | 101 🔽 Reboot 🕅                                                                                               | ealtek 8822CE Wire 💌                                                                                                    | Manage UU                                                                                                    |  |
|                                                                         |               |                                                                                                    | 1                                                                                                    |                                                                                                    |  |
|                                                                         | IP Address    | MAC Address                                                                                                  | Device Type                                                                                                    |                                                                                                    |  |
|                                                                         | 192.168.0.100 | Trade Tests de la                                                                                            | Indoor Monitor                                                                                                    |                                                                                                    |  |
|                                                                         | 192.168.0.101 | Barris and Barris and                                                                                        | Door Station                                                                                                    |                                                                                                    |  |
|                                                                         | 192.168.0.103 | 8100.111.000                                                                                                 | Indoor Monitor                                                                                                    |                                                                                                    |  |
|                                                                         |               |                                                                                                    |                                                                                                    |                                                                                                    |  |
|                                                                         |               |                                                                                                    |                                                                                                    |                                                                                                    |  |
|                                                                         |               |                                                                                                    | /                                                                                                    |                                                                                                    |  |
|                                                                         |               |                                                                                                    |                                                                                                    |                                                                                                    |  |
|                                                                         |               | C:\Users\Administrator\D<br>192 . 168 . 0 .<br>IP Address<br>192.168.0.100<br>192.168.0.101<br>192.168.0.103 | C:\Users\Administrator\Downloads\280D_1_1_4_7 192 . 168 . 0 . 101 © Reboot  IP Address 192.168.0.100 192.168.0.101 192.168.0.103 | C:\Users\Administrator\Downloads\280D_1_1_4_7_CLOUD_B_2023011:         192 . 168 . 0 . 101       Image: Realter Realter Real |  |

Step 2: Click import and select the Account file to register licenses to devices. If you don't have license file, please contact DNAKE or DNAKE partners. Export is used for exporting registered licenses or template.

| Manag  | e Indoor Monito | r UUID         |               |             |     |         | - 0 | ×    |
|--------|-----------------|----------------|---------------|-------------|-----|---------|-----|------|
| Total: | 2 R             | efresh Batch   | Add: Export   | Import      |     |         |     |      |
| No.    | Device ID       | Device Type    | IP Address    | MAC Address | UID | AuthKey |     |      |
| 1      | 1011111         | Indoor Monitor | 192.168.0.103 | 0.00        |     |         |     |      |
| 2      | 1010001         | Indoor Monitor | 192.168.0.100 | 100.000     |     |         |     |      |
|        |                 |                |               |             |     |         |     |      |
|        |                 |                |               |             |     |         |     |      |
|        |                 |                |               |             |     |         |     |      |
|        |                 |                |               |             |     |         |     |      |
|        |                 |                |               |             |     |         |     |      |
|        |                 |                |               |             |     |         |     |      |
|        |                 |                |               |             |     |         |     |      |
|        |                 |                |               |             |     |         |     |      |
| <      |                 |                |               |             |     |         |     | >    |
| Page   | 1 -             |                |               |             |     | Prev    | 1   | lext |

 Step 3: Wait for the process. You can use DNAKE Smart Life app to scan QR Code after uploading license to Indoor Monitor.

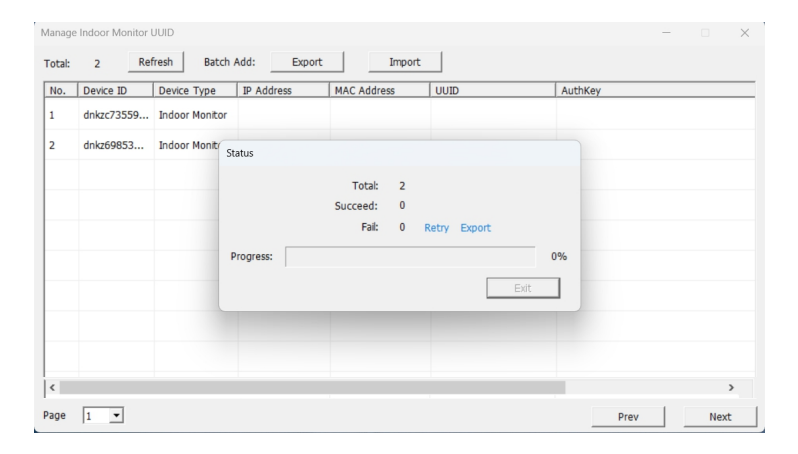